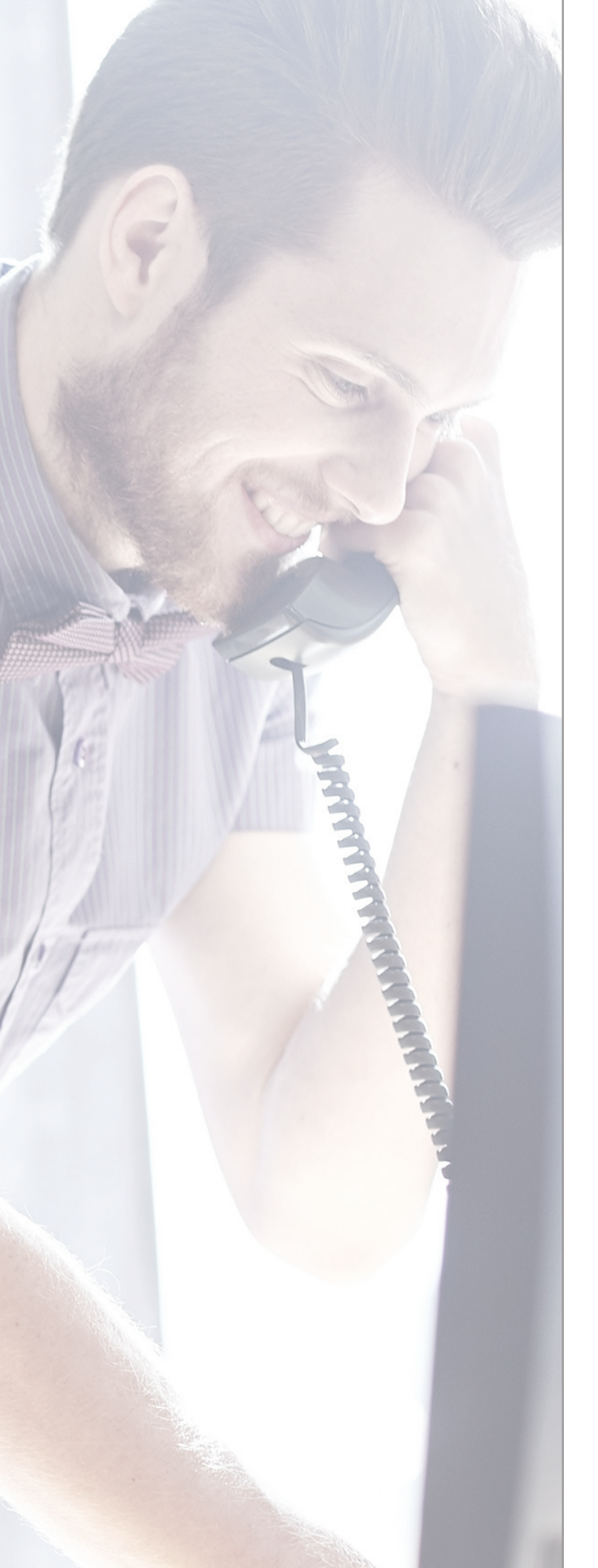

# OrecX Call Recording User Guide

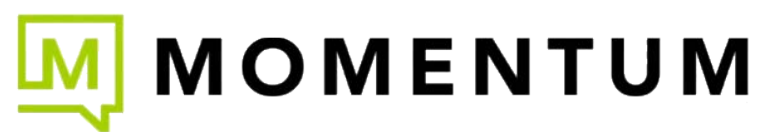

## Accessing the System

- To access the recording from your computer navigate to: http://cloudnet.siprecording.com
- If you are an authorized user of the system you will have been assigned a User Name and Password:

# Home Login Screen

| Anna Lapa<br>Anna Anna<br>Anna Anna Anna Anna Anna Ann                                                                                                    |  |
|----------------------------------------------------------------------------------------------------|--|
| Maria Antonia Correct Antonia Correct Antonia  |  |
| A CONTRACT OF A CONTRACT OF A CONTRACTACT OF A CONTRACT OF A CONTRACT OF |  |
| at                                                                                                    |  |

- Enter valid **User Name** into User Name field
- Enter valid **Password** into Password field
- Press Login

| Filter by 👔                   |                | Seatch                                   | a la com |         |               |           |           |                                         | - a   |                    |                        |       |                 |
|-------------------------------|----------------|------------------------------------------|----------|---------|---------------|-----------|-----------|-----------------------------------------|-------|--------------------|------------------------|-------|-----------------|
| Warrag be group: Loats        |                |                                          | 41 6 3   | H Pape  | D1113 Byochis |           |           |                                         |       |                    |                        |       |                 |
| entruct web                   |                | a la la la la la la la la la la la la la |          |         |               |           |           |                                         |       |                    | •• • · · · · ·         | 40.40 | -               |
| an anan Bala                  | made           | Salecting                                | _        |         |               |           |           |                                         |       |                    |                        |       |                 |
| an test                       |                |                                          | Pubmb    |         | 181           |           |           |                                         |       |                    |                        |       | laint trife [ 1 |
| III Internet                  |                |                                          | TTHE.    | -       | INVES         | 100       | Distance. | LDGACHWEFE                              | 101   | DEMOTE PARTY       | 1100                   | 1425  | - 04            |
|                               |                |                                          | -        | 6761    | 100.03.03     | 11:11.74  | 191       | SHOTH HARDING &                         | -     | interaction in the | Yama Areca             | 2     | 8 1             |
| in Desilies 120.              |                |                                          | 100      | MART.   |               | bill them | 1.000     | sitilita-enterr                         | -     | belle states       | No. 5 S Aurola         | 1     | 100             |
| at location III               |                |                                          | 440      | 685.25  | 1010.09.00    | 10.0010   | 184       | (100 magel)                             | -     | mertalant.         | Freed Artistage        | 4     | 0 1             |
| and Parts                     |                |                                          | 1.144    | 10000   | 1010.00       | 10.09.41  | 100       | ter trennil                             |       | ADD0041333.00      | THE R P. LEWIS         |       | 1.10            |
|                               |                |                                          | 40       | 48.89   | 3002.28.09    | 100.04    | 100       | (111) and also let (                    | iige. | 2212-22246         | Hadronians (Harissiand | 4     | 13 1            |
| mente Parto 325'              |                |                                          | 1.040    | MALE!   | 1011.05.02    | sime.     | 1.296     | (III) arrange)                          | 44    | 20214444           | Paulo loresti-         |       | 0.1             |
| Addinasian                    |                |                                          | - 462    | 08334   | 1110-25-00    | 03-25-07  | 128       | 1000 mar 1415                           | -     | Arrest Table 2     | Arefá Carrella         |       | D 1             |
| and Date 2010                 | 17-27 10:00 10 | 10                                       | - 441    | 10022   | 2002-05.00    | 10138-007 | 118       | (ASServed)                              |       | \$114(a)(b)        | Paule Brone            |       | 10              |
|                               |                | -                                        | 147      | 68328   | 2010 19, 10   | 0148-08   | 127       | 5.632 erecept                           | *     | BILLIN-Deb         | Paula Arren            | *     | -10             |
| ed Aule                       |                | -                                        | 1.00     | BEDET ! | 2010.03.02    | BUT DE    | 1.000     | Milaringt                               | *     | Belleven a         | Fields dettern:        |       | 10              |
| dating () (accurring @ do     | en (1)         |                                          | -140     | 68788   | 3112-19-10    | (0)39:44  | 114       | 100000000000000000000000000000000000000 | -     | PERDACH:           | Austin Damovile        |       | 目               |
| O that O same O had O         | - 111          |                                          | 1.144    | NAMES   | 2011-09-10    | 10.41.00  | 1.6482    | Service and a                           | 194   | 3000427964         | And a Description      |       |                 |
| ore postalista thing.         |                |                                          | -40      | 10100   | 1112.19.10    | 10,108.09 | 110       | 2449-ctpm-7441                          | Q4.   | 3912130108         | Lorde Castolia         | -     | 0               |
| and Charley Munitering Litter |                |                                          | 12,940.0 | 10007   | 100103-00     | 10,24,00  | 144       | 100114/9414-9811                        | -     | DOCTORNAL.         | Harrison Faltered      |       | . D. C          |
| studen and store 1            | Name 1         | Territo 1                                | -64      | 100012  | 1000109-123   | 10.88.50  | 1.20      | 100 Payetalay 9                         | +     | 21155 maks         | Tanta Avento           |       |                 |
| Calculate disk space          | THE SEC.       | DISPOSICION                              | 140      | MANE -  | 2010/06/05    | 10/06/01  | 1.046     | 1011avenal                              | 194   | 84942284           | Finds Service          |       | 10.00           |

### Using the System

- **Browse** a Allows the User to lookup recordings by User, Time or many other options.
- Live Allows the User to select a user and listen to the live conversation.
- Admin Allows the User to Add, Change or Delete users from the system.
- Account Allows the User to change Account access information.
- **Logout** Allows the User to Logout of the system.

#### Recordings

• Browse - Recordings – b This is the default screen for the system.

| HUNDER .                      | T LIVE Adver                    |         | _        | _         |                |              |           |                            |     |                  | 55475             | Coving Acus |           | 100.00 |
|-------------------------------|---------------------------------|---------|----------|-----------|----------------|--------------|-----------|----------------------------|-----|------------------|-------------------|-------------|-----------|--------|
| 1 month                       | real ( tops ) ( mailed trail ). |         |          |           |                |              |           |                            |     |                  |                   | S.Marrie    | * ******* |        |
| And in case of the            | 100                             | 1111    | date-the | -         | Reports 1      |              |           |                            |     |                  |                   |             |           |        |
| max 24 141                    | 54                              | nor 1   |          |           |                |              |           |                            |     |                  | 12                |             |           |        |
| the second int Same           | Englowert 1980                  |         | 44 6 8   | 10 14.31  | 1/117 Pendita  |              |           |                            |     |                  |                   | -           |           |        |
| Bashered asla                 | 0                               | _       |          |           |                |              |           |                            |     |                  |                   |             | -         |        |
| Casp and the second           | Sale made Sale                  | of tage |          |           |                |              |           |                            |     |                  |                   |             |           |        |
| Lang baraft                   |                                 |         | Petrach  |           |                |              |           |                            |     |                  |                   |             | level as  | QH T   |
|                               |                                 |         | TTTE     | -         | 8412           | 100          | DEPLETION | LOCAL IMPTT                | -   | HOMOTE PARTY     | HUR               | 1423        | 204       |        |
|                               |                                 | _       |          | draki -   | 100-01-01      | 11188.00     | 295       | surveyethey?               | 4-  | SPARAD-522       | Terms Avenue      |             | -73       |        |
| to Destines                   | 129.                            | _       | 100      | MARCENT.  | 1002 25 45     | 10.67-04     | 1 845     | all manager                | 144 | BRITERIO DE C    | Yarden Austra     |             | 1 7 10    | 8h     |
| had Distributions             | 300                             | _       | -447     | 00034     | 2010 09 09     | 10.000       | 384       | Littletreget.              | -   | mentioner!       | Frend Arbrage     |             | 10        |        |
| an of States                  |                                 | _       | 1.146    | 10121     | 1.000.05-00    | 10000        | 1 894     | COLUMN AND A               | 44  | *******          | 78108 (1000)      |             | 11123     | 81     |
|                               |                                 | _       | 440      | 48188     | 3012.05.05     | ****         | 1         | isting and a second second | -   | 8442181246       | Halissian's Value |             | 13        |        |
| Investite Party               | 105                             | _       | -40      | ( estat ) | 1000.00.00     | distant.     |           | CONTRACTOR OF CONTRACT     |     | 241016-0440      | Paula herese      | 1           | 100       | 18     |
| P Addressa                    |                                 |         | -465     | 08334     | 2022 25-05     | 03-25-07     | 128       | 10-Program (als            | -   | H100-1011        | Locial Convolta-  |             | - 13      | 1      |
| mark Danie                    | 2010 07 27 00 00 10             | m i     | - 44     | 68923     | 000-05.08      | 1234.00      | 110       | Hitemet                    |     | Ridden and party | Paulo Avere       |             | - 6E      |        |
| and the second                |                                 | _       | 140      | 48728     | 2010/09/10     | 03.40.000    | 127       | (Allerrows)                | *   | 3411115-010      | Paula Arrent      |             | 13        | 1      |
| tred male                     |                                 | -       |          | GOOM      | 1000.00.00     | manae.       | 1000      | Millerment.                | 4   | 00009494         | Paula Arrent      | 1           | 1         |        |
| Cutyring C (second            | a @ math @                      |         | - 440    | 00721     | 2010-29-30     | 00.14.11     | 114       | (and compared and          | 4+  | 0100104211       | samle Casorite    | 4           |           |        |
| C. second C. street           | Set C at B                      | _       | 140      | 00.00     | 1 1010 10 10   | 00.4036      | 1.6480    | 1441000-1411               | 44  | 0000000000       | Lardy Cassing     |             | 100       | 63     |
| State and solution to be      |                                 | _       | -40      | 00000     | 2010.29.22     | 00.04.08     | 114       | 1001000-001                | -   | 241-121-128      | Louis Deposite    |             |           |        |
| and Charles Housing           | the little of                   | _       | - 190.0  | 100023    | 1000.05.00     | 10.28.04     | 1044      | 2011-adjoint Mild          |     | annen al.        | Haitstan hater    | 44          | - 190     |        |
| date garant reports           | 1 March 1                       | 100     | -60      | 49627     | CL #1 5155     | 332,848,7527 | 6.02      | 1980 Pary millary 9        | *   | 2246.5299.8-5    | Instance Avenue   |             |           |        |
| T AND ADDRESS OF THE LABOR OF | TRANK Des                       | 101     | 100      | Anna I    | 10 2010-00-001 | 10-04/07     | 1 142     | 1.011 internation          | 140 | Server School    | Paula Israela     |             |           |        |

- Filter Option C Dropdown box allows data to be filtered by User, Group, Program or Service.
- Search Fields d Allows the User to enter text to define a search by a variety of variables to narrow in on a specific time or call.
- **Recordings Field** • Lists all recordings in chronological order. Prior pages can be accessed by using the page scroll at the top of the section.

| Distant Brown                                                                                                    | LINE A                    | true.       |       |              |                  |           |          |                   |         |                         | Marty                  | Confeg Access | 1         | 1000 |
|----------------------------------------------------------------------------------------------------|---------------------------|-------------|-------|--------------|------------------|-----------|----------|-------------------|---------|-------------------------|------------------------|---------------|-----------|------|
| 1 minutes                                                                                                    | opt ( ) have ( ) mucht to | -11         |       |              |                  |           |          |                   |         |                         |                        | Weberte       | after the | -    |
| Film by 📳<br>Marine by arrest<br>Machined anty                                                                                                    | Endoree com               | (harth)     |       | - 30 Feat    | Hoperte          |           |          |                   |         |                         |                        |               |           |      |
| Tag aware                                                                                                    | Sale made                 | Salecting   |       |              |                  |           |          |                   |         |                         |                        |               |           |      |
| any taraff                                                                                                    |                           |             | 17    | -            | 18               |           |          |                   |         |                         |                        |               | 100129    |      |
| and an an an an an an an an an an an an an                                                                                                    |                           |             |       | -            | Deft.            | 100       | DIRATION | LDGAC BARRIER     | - 101   | DEMOND PARTY            | 1100                   | 1425          | - 104     |      |
|                                                                                                    |                           |             | 140   | 67942        | 2010-03-02       | 11:11.74  | 291      | SHOTH HARDING ST  | 4-      | interested in the       | Terms Avects           |               | 12        | 82   |
| te Destroy                                                                                                    | 1207                      |             | 140   | MARCE .      |                  | 11187-DR  | 1000     | Shire-server      |         | \$1000C2349             | No. 4 S Aurilla        | 1             | 1         | 100  |
| text Humanities:                                                                                                    | 301                       |             | - 440 | 446.24       | 1010.03.00       | 12-02-10  | 144      | (1110) heapply    | -       | mertalatt               | Freed Articipe         | 4             | 10        | 15   |
| and Parts                                                                                                    |                           |             | 1946  | 10021        | 1,000,05,00,01   | 11/20/01  | 1.000    | internet.         | -       | 1011111111              | Teles America          |               | 10        | 100  |
|                                                                                                    |                           |             | -40   | <b>ULUBR</b> | 2012.09.09       | 11,66,000 | 1.000    | (111) and a model | ilpa.   | 2010/02/02/04           | Halostiges (Halissiand |               | 13        | 22   |
| owers furty                                                                                                    | 385                       |             | 140   | bilt?        | 100105-000       | - HOUR    | 1.000    | (illiarma)        | - 44    | percelaided             | Panda loreasi-         |               |           |      |
| F Addenains                                                                                                    |                           |             | - 161 | 08334        | 1110-25-00       | 02:25:07  | 108      | (definancial)     | -       | Arrest Mail             | Archi Dameria          |               | 10        | - 12 |
| ment Photos                                                                                                    | 2010-07-07 10:00 81       | - m ( )     | - 44  | 56525        | 000015.00        | 101M-08   | 100      | (different)       | 44      | pinnada)                | Packe Byryer           | 2             | 10        | 1.23 |
|                                                                                                    |                           |             | 140   | \$8128       | 2010 26.10       | 01-05-05  | 1.27     | 54Clarecept       | -       | 301112-00-00            | Paula Arrent           |               | -13       | 10   |
| ed nels-                                                                                                    |                           | -           | 140   | GEORY -      | 2003 (9.12       | - HOT DA  | 100      | Marriet           | -       | BRITER OF BRITER        | Fields former:         | 1             | 13        | 10   |
| wighting C documents                                                                                                    | # marts (1)               |             | -940  | 687388       | 3112-09-00       | 00(39):00 | 114      | 1400-041          | - April | PERCHARGE:              | tantis Damonte         |               | 日         | 10   |
| and a Second C of                                                                                                    | A Date D and B            |             | 144   | URA CO       | 200100.00        | 10-11-00  | 1.6482   | ( bitti daminari  | 164     | 3010427464              | Carrie Tennette        |               | 10        | 120  |
| ters contaciona bilinea                                                                                                    |                           |             | -40   | 10703        | 4810.09.00       | 10,181.09 | 100      | . 2440-ctpm-7441  |         | perceptions.            | Loris Carriella.       |               |           | 10   |
| the Courter Handaut                                                                                                    | and Billions              |             | 1.985 | 10007        | 100103-00        | 10.14.48  | 444      | 1001447818981     | -       | BERTERAN.               | Resources and an and   |               | - D       | 122  |
| Party and an and                                                                                                    | 1 Marca 1                 | 10000       | 160   | 12827        | 1000109-12       | 10,88.00  | 6.00     | 100 Payentary (   | +       | ROAD TRADE              | Transie diversite      |               |           | 10   |
| and the second second se | TT WIND                   | DRIVER OF L | 1000  | Anner        | TO MARK ME AND T | 11.04.75  | 1 0.00   | 1 Section and     | 100     | States and a second add | Finds Scenes           |               | 1.13      | 1000 |

- Playback f Click the Speaker Icon.
- Activates Media Player—In Internet Explorer.

| 55657557027            |                   | et constant d  | Seconds. | 1 I      | towerte         |             |          |                  |        |              |                      |       |            |
|------------------------|-------------------|----------------|----------|----------|-----------------|-------------|----------|------------------|--------|--------------|----------------------|-------|------------|
| Piller by w            |                   | Search         |          |          |                 |             |          |                  |        |              |                      |       |            |
| thereas he server      | Charlement Lines  |                |          | M Page   | 172 17 New York |             |          |                  |        |              |                      |       |            |
| Name and any           | 83                |                |          |          |                 |             |          |                  |        |              | A                    |       | -          |
| ing manual             | Sale reade        | [ Selecting ]  |          |          |                 |             |          |                  |        |              |                      |       |            |
| Lass knott             |                   | (construction) | Web art  | 88       |                 |             |          |                  |        |              |                      |       | Later pape |
| and the second second  |                   |                | 2794     |          | BA32            | Vest        | Desarris | COLAC PARATY     | -      | NEMONE PARTY | MARK.                | (Mail | 1.04       |
|                        |                   |                | -        | 127012   | 1010-00-00      | 11100.04    |          | 100 November 1   |        | meanut       | Familie Availab      | 1     | 8          |
| this Deneture          | 122               |                | - 40     | AREA!    | 1010.00.00      | BERTEN T    | 100      | (htherearted)    |        | 10001101044  | Farmer Areaday       |       | DE         |
| date (Percelate        | 300               |                | -        | 48625    | 1210.29.29      | 12180.18    | 100      | (Linerinegel).   | - da   | INTRA ALL    | Fronti Activity 9    |       |            |
| and Factor             |                   |                | 1401     | 00000    | 1010.00.00      | 42.59-14    | 444      | 10.7 speciality  |        | 0000111200   | transa Aynda         | 1     | 0          |
| 11.11.11               | 2207              |                | -        | - BRUNE  | 2212.75.15      | 03.24.25    | 1111     | 1821yeyte anderi | -      | 3012155546   | Harmilan, yammenit   | 4     | 13         |
| Intelle Party          | 365'              |                |          | 100225   | 2245.04.25      | 62-51-21    | 116      | \$453armungt     | -      | 3952344968   | Faula Arraya         | 1     | 12         |
| P Addresses            |                   |                | -        | 94124    | 2222 00-20      | 01188-07    | 418      | 1445 capacite 1. |        | BURNINGS.    | Lock Care-Re         |       | -          |
| Wast Date:             | 2010.07.01.00.00  | 10             | -        |          | 1211.011.23     | MAN DO      | 110      | (Ellerstude)     | 1.1.44 | 221000000    | Paulo Arrest         |       |            |
|                        | an inversion near |                | -        | 88727    | 2210.00-14      | 01/48-48    | 1227     | \$432arrappe)    | -      | 0000354599   | Paula Amongoli       |       |            |
| est tate               |                   |                | 1.000    | 10747    | 1010-10-10      | CONTINUE.   | 100      | iditermenti .    |        | alatabi-para | Faula Internal       | 4     |            |
| Annu O Second          | O and W and       |                | -40      | 84.758   | 7012-09-18      | 623-546-222 | 176      | (AAA approximate |        | ittattatta   | Laifa Capalife       |       | - 65       |
|                        |                   |                | -        | 44000    | 2225.00.25      | 10-10.70    | 110      | Attended to      | 1      | 100017000    | Loria Consulty       | 1     | 0          |
| the second second      | Hard Co Alle H    |                | -        | 1000     | 1214.00.18      | 04(59-29    | .118     | 1145-specifie/1  | -      | 0022234368   | Laria Dairotte       | 4     | 12         |
| Hore restautata titler |                   |                | - 40     | NAMES OF | 1010 00-10      | (11)(-11)   | 111      | (Alterdenett)    |        | 100000-044   | Receiving radiated / |       |            |
| Here Guality Hannis    | read transfer.    |                | -        | 885.11   | 1010 100 10     | 18-80-51    | :100     | (127exember)     | -      | 221410344    | transme dryinging    |       | -          |
| Calculate (ligk opera  | Hetel 4           | Search         |          | 44000    | 101010-11       | PETROLET    | 110      | 14Thereased      | 11044  | birmenticki. | Paulo dermai         |       |            |

- **Recordings Field 9** Lists all recordings in chronological order, with the most recent first. Prior pages can be accessed by using the page scroll at the top of the section.
- **Default h** Current day's recordings
- Click Search- i To access newest recordings.

| OrekaTR Brown                                                                    | live Ad                | win.        |                          |         |                   |              |          |                                          |      |                                                                                                    | State Er             | utig Account | Logist      |
|----------------------------------------------------------------------------------|------------------------|-------------|--------------------------|---------|-------------------|--------------|----------|------------------------------------------|------|----------------------------------------------------------------------------------------------------|----------------------|--------------|-------------|
| (monthings)                                                                      | ( ) tage ( ) multiture | 83          |                          |         |                   |              |          |                                          |      |                                                                                                    |                      | Workson adv  | even aleest |
| Pline by (a)<br>Pline by pressri (<br>Handhand arity (<br>Ing name (<br>Ing test | Laternate (1           | Search      | 10 4 1<br>10 4 1<br>10 1 | H 14    | muorta            |              |          |                                          |      |                                                                                                    | e.                   |              | •           |
| Sugarant IS                                                                      |                        |             | 2148                     |         | BAR               | 7846         | Destaura | COLOR PARTY                              | 244  | SEMONE PARTY                                                                                                    | MMER.                | (TAUL        | - 14        |
| No: Decelue                                                                      | 122                    |             | - 40                     | -       | 10120-0           | autros.      | iii:     | (10 house of a                           | ÷.   | 1000120344                                                                                                    | Farma Aventy         | é            |             |
| Han Derektor                                                                     | 000                    |             | -                        | 48525   | 1210.29-29        | 12080.18     | 384      | (Linerinegel).                           | da.  | 10027341-011                                                                                                    | Frontil Actuality in |              | 6 0         |
| anal Party                                                                       |                        |             | - 467 -                  | 68333   | 1010.00-02        | 12.59.01     | 444      | 1007eperiodi                             |      | BRIGHLER                                                                                                    | transis Ayrida       | 4            | G : D       |
| Instantio Parity                                                                 | aber                   |             | 40                       | - BRUSS | 2212.25-25        | 03.24.25     | 117      | 1821yeyte andreil                        |      | SUCCESSION.                                                                                                    | Bacimilats yamanana  |              | 0.0         |
|                                                                                  |                        |             |                          | 100111  | 2010.00.00        | 02-55-20     | 114      | D4GTarroyre1                             | - 44 | 10224-001                                                                                                    | Faula Armon          |              | 10.0        |
| IP Addresses                                                                     |                        |             | -                        | 84.124  | 1211.00-10        | 01:12.07     | .418     | 1445 capacity 1                          |      | BRIAKTIANI.                                                                                                    | Lain Case-Se         | -            |             |
| mart tivle                                                                       | 1018-07-01 06:50 10    |             | -                        | C BRAND | 1200 100.30       | Three in the | 110      | 1411arrished                             |      | 2319999455                                                                                                    | Paulo Arriste        |              | ALC: NO     |
| -                                                                                |                        |             | -                        | 88737   | 12779-100-TV.     | 01/40-40     | 127      | 1432000000000                            | -    | 101115-4594                                                                                                    | Paulo America        |              | 8 0         |
| COLUMN .                                                                         |                        |             | 1.000                    | 08747   | 1000.00-01        | anatite.     | 100      | 14Iberrarali                             |      | 10110-019                                                                                                    | Paulo (cross)        |              | N.B.OD      |
| Cutgoing C Secreting #                                                           | Fillette (C)           |             | 40                       | 84.758  | #### 18           | 031546.227   | 176      | 14Abageneille 1                          |      | 10810411                                                                                                    | Laria Capitilia      |              | 8 1         |
| Andre ID Marrow ID Math                                                          | O AR W                 |             | 199                      | 6402    | 2222 10:24        | 10-40-3m     | 110      | And an and a local de la                 | 100  | and Links                                                                                                    | Lord Openity         |              |             |
| Hare metalata filters.                                                           |                        |             | -                        | 10.000  | 1011 (m. 14       | 04(59-29     | .118     | [14]:::::::::::::::::::::::::::::::::::: | -    | 0011134368                                                                                                    | Latia Capella        | -            | 8 5         |
| Horn Quality Hamiltoning P                                                       | (Warn-                 |             |                          | 94002   | 101010-00         | 1.00.00.00.0 | 144      | (LILE) = 30 STL                          | -    | 10110044                                                                                                    | Received Industry    |              |             |
| Collubra disk space                                                              | Timer                  | Searth 1    | -                        | 586.03  | the second second | 10-00-00     | 110      | 111 Textering                            |      | 2214 0 000 4.0                                                                                                    | Tanana Nyesta        | -            |             |
| Contraction of the operation of                                                  | Larger L               | Same of the | 1.98                     | A DECK  | 100000011         | 11194.22     | 140      | 141200101001                             |      | The state of the state of the s | Paulo Rental         |              | 101.01      |

#### • Headers Field – () Headers are sortable fields

| Column       | Description                                                                                      |
|--------------|--------------------------------------------------------------------------------------------------|
| Туре         | Audio or screen capture recording                                                                |
| ID           | Unique segment #: ID assigned by the system to each recording                                    |
| Date         | Date of the recording in YYYY-MM-DD format, with newest to oldest call as default                |
| Time         | START time of the recording in hh:mm:ss                                                          |
| Duration     | Total length of the recording, with default in seconds                                           |
| Local Party  | Unique field for a single user or agent, such as Local Phone Number, IP address or ChannelNumber |
| Direction    | Outbound (right arrow) or Inbound (left arrow)                                                   |
| Remote Party | The remote telephone number or extensions of the party dialed                                    |
| User         | Customer assigned name of the recorded user                                                      |
| Tags         | No Tags assigned (White tag)<br>Tag(s) assigned (Blue Tag)<br>System defined tag(s) assigned     |

| Guine                                                                                                    | and the paper of second second | 22.4      |          | 17     | 10             |             |         |                    |      |              |                            |       |             |       |
|----------------------------------------------------------------------------------------------------|--------------------------------|-----------|----------|--------|----------------|-------------|---------|--------------------|------|--------------|----------------------------|-------|-------------|-------|
| with the                                                                                                    |                                | Search    | Sara-St  | -      | theorte in the |             |         |                    |      |              |                            |       |             |       |
| terring for general.                                                                                                    | Continues rates                |           |          | H hap  | 1211 Novem     |             |         |                    |      |              |                            |       |             |       |
| atturned unity                                                                                                    | 12                             |           |          |        |                |             |         |                    |      |              | Q                          |       | -           |       |
| printer.                                                                                                    | Sale reade                     | Selecting | 1000     |        |                |             |         |                    |      |              | 1.07 march                 |       |             |       |
| tout.                                                                                                    |                                |           | Pick att | 88     | *              |             |         |                    |      |              |                            |       | 14 are page | A L d |
|                                                                                                    |                                |           | 2998     |        | BATC           | 7996        | DIRATIN | KITLAL MANT        | 244  | NEMOTE PROFY | MMER.                      | (MAL) | 1.044       |       |
| and the second second s |                                |           | -40      | 82702  | 2210.00-09     | 1111110     | 298     | 100 November 1     |      | meaneld      | Fightine Available         |       | 8           |       |
| Berghan                                                                                                    | 122                            |           | - 40     | 144622 | 1010.00.00     | BUTTER .    | 100     | (BDNesement)       |      | 8000123344   | Farmer Arlendar            |       | mar         | 112   |
| · Dummelinan                                                                                                    | 300                            |           |          | 48625  | 1210.29-19     | 12180.18    | 100     | (Linerinegel's.    | 44   | mit No. of t | Ford Artisten              |       | 6           | 1     |
| al Factor                                                                                                    |                                |           | 1.442    | 09333  | 1010.00.00     | 12.56.44    | 222     | 1117 particular    |      | 0000111204   | transis Ayreda             | 1     | 0           | 13    |
| 11111                                                                                                    |                                |           | -40      | aniss. | 2212.05.05     | 03:24:25    | 8.77    | 1821yeyte androil  | - 44 | 20121223-06  | Nacionalistics (commonity) |       | 0           |       |
| table Party                                                                                                    | 305'                           |           |          | teast" | 2010/06/06     | 10-51-21    | 114     | \$453arroungt      | -    | 302254-065   | Faula derman               | 4     | 12          |       |
| Addressers                                                                                                    |                                |           |          | 94224  | 2222-00-00     | 01188-07    | 4118    | 1445 capacity 1    |      | BREAKTINGS.  | Locity Capacitie           |       |             | - 1   |
| at their                                                                                                    | 1010-02-01-00-00-0             | 1. 10     |          |        | 1211.011.23    | MAN NO.     | 110     | 1000arriulai       | 1.44 | 20100000     | Paulo Arrest               |       | 0           | 10    |
|                                                                                                    | 2010/01/01/00/00/0             |           | -        | 88737  | 2010.00-34     | 01/48-48    | 127     | \$432erreptpi      | -    | 101115-094   | Paulat Amount              |       |             |       |
| t Made                                                                                                    |                                | - 10      | 1.000    | 18767  | Minter-18      | distant.    | 184     | id Iternenti .     | -    | 10/010-099   | Faulty Investigation       | 4     |             |       |
| area O Second                                                                                                    | O and We                       |           | 40       | 84238  | 2012-10-11     | 601-546-202 | 176     | 14Abuquuila 2      | - 44 | analtalii    | Lorita Coperille           |       | 65          |       |
| - C C -                                                                                                    | BALL O ALL                     |           | -        | (400)  | 2225.06.05     | 10-10.78    | 111     | Conception 1       |      | 1016177914   | Loria Canadia              |       | 0           |       |
| in metadata filing                                                                                                    |                                |           | -        | 1000   | 1214.00.18     | 64(59-29    | .118    | 1445-secondaria    | -    | 001110008    | Laria Capville             |       | E           | 1     |
| Charling Manufact                                                                                                    | and following                  |           |          | 98002  | 1010 01-00     | (11)(-11)   | 144     | (Million/wineffit) | - 44 | 10730767644  | Received rates of          |       |             | 118   |
|                                                                                                    | I I Missie I                   | Sauch I   | -        | 884,11 | 1010.00-11     | 12-32-51    | 108     | (117 mentations)   | *    | 21410044     | tunne Nyesta               |       | 6           | _     |
| CARL AND A CARL AND A CARL                                                                                                    | 100001                         | 0.0001(3) |          | 1.0000 | 1210 275 12    | 11194.221   | 198     | 14Thereseald       |      | 2010/02/2010 | Paula Arrenta              | -     |             |       |

• Search Fields – k Allows the User to enter text to define a search by a variety of variables to narrow in on a specific time or call.

| Field           | Description                                                                                                    |
|-----------------|----------------------------------------------------------------------------------------------------|
| Monitored Only: | Returns only recordings that have been live-monitored                                                                                                    |
| Tag Name:       | Returns only recordings that have been tagged. You can enter the tag name directly or click on the <b>Select</b> tag button.                                                                 |
| Segment ID:     | Returns only the recording that has the unique segment ID (assigned by the system)                                                                                                    |
| Min Duration:   | Returns only recordings of this minimum duration or longer (in seconds)                                                                                                    |
| Max Duration:   | Returns only recordings of this maximum duration or shorter (in seconds)                                                                                                    |
| Local Party:    | Returns only calls belonging to this unique Local Party field, such as Local Phone Number,IP address or Channel number. In other words, this field returns calls for a single user or agent. |
| Remote Party:   | Returns only calls of the remote telephone number, extensions or SIP IDs of the party dialed or calling                                                                                      |
| IP Address:     | Returns only recordings based upon the IP address—either of the calling or called party                                                                                                    |
| Start Date:     | Returns only recordings on or after the selected Start Date up to the present.<br>Navigation: Use the <b>Date-Picker</b> icon on the right.                                                  |
| Start Time:     | Returns only recordings on or after the selected Start Time up to the present.<br>Navigation: You must overwrite the default time 00:00:00 in hh:mm:ss.                                      |

| End Date: | Returns only recordings on or before the selected End Date. Navigation: Use the <b>Date-Picker</b> icon on the right.             |
|-----------|----------------------------------------------------------------------------------------------------|
| End Time: | Returns only recordings on or before the selected End Time. Navigation: You must overwrite the default time 00:00:00 in hh:mm:ss. |

#### **Tag Type Creation**

- Click on **TAGS** subsection.
- Click on **Create New** button
- Click on Edit
- Enter the **Tag Type** name of your choosing and optionally a description.

| CARCO        |                 |       |                   |          |                                                                                                    |                 |    |         |                    |                                    |
|--------------|-----------------|-------|-------------------|----------|----------------------------------------------------------------------------------------------------|-----------------|----|---------|--------------------|------------------------------------|
|              |                 | Seath | NOTE .            | ACTEM    | Contract of Contract of Contra |                 | 11 | THEFT   |                    | 794                                |
| that he want | Contest inter 1 |       | atters about      | ingent.  | 1.040                                                                                                    | advett, abberbr | 19 | Gine    | Adversariation's   | P112-52-62 (6-01-21-0              |
|              |                 |       | adorify advedu    | tops a   | (Apart                                                                                                    | aboves abwyon   |    | Chine . | Adventure average  | 2010-02-02 10-41 34.0              |
| Store .      | Any 🔹           |       | advide advide     |          | and a second                                                                                                    |                 |    |         |                    | 3911 - 10 - 10 - 10 - 10 - 10 - 10 |
|              | And Ini         |       | admitth admith    | almond - | Laurant                                                                                                    | 00000           |    |         |                    | 2010 42 21 20 20 20 41 0           |
|              | 1000 1000       |       | admith admith.    | armond.  | Deprint                                                                                                    | 01011           |    |         |                    | 2010-02-02 20:56-43.0              |
|              |                 |       | when the advances | pineed   | Segment                                                                                                    | 98153           |    |         |                    | 2010-02-21 20-02-08-0              |
|              |                 |       | absolv struck     | pinetd   | Segment                                                                                                    | 89192           |    |         |                    | 2211-42-11.20.31(88.0              |
| art date     |                 | 100   | adapty alloads.   | pland    | Septem                                                                                                    | 09137           |    |         |                    | 33711-82-42 ZD-1+:28-3.            |
|              |                 | 175   | advits abvet      | topice.  | Lfael                                                                                                    | advort abreis   | 19 | Cinus   | Advertisingly of a | 2011-02-21 21:04:36.0              |

• Click Submit.

This tag type can now be used to create tags.

#### **Tag Creation**

Click on the **ID** or **Date** column in the search result list to go to the recording detail page. Click **Create Tag** at the bottom.

- 1. Choose tag type from list by clicking on **Select Tag Name**. Choose a T**ag Type** or enter a new type name.
- **2.** Optional: Enter relevant offset and duration. Both of these fields are userdefined.
- 3. Optional: Fill in your own text and comment fields.
- 4. Click Submit.

Your newly created tag will now appear in the **Tag** section of the recording detail page.

The **Tag** icon also will appear in the **Browse** page to indicate this call has been tagged.

#### **Tags Section**

From here you may:

View: Activates the tag detail panel below, where the tag info may be edited.

Play: Play the call

**Delete:** Delete the tag

#### **Audit Trail**

• Browse **D** – Audit Trail **m** – This screen allows an audit list of all events in the system, including whom logged into the system and when with your password.

| ( recordings ( ) have ( ) =                                                                  | add truck ( |                                                                                                    |                                                                                                    |                                                                                              |                                                                                                    |          |                         |                    | Weltowe adoptification                                                                                                    |
|----------------------------------------------------------------------------------------------|-------------|----------------------------------------------------------------------------------------------------|----------------------------------------------------------------------------------------------------|----------------------------------------------------------------------------------------------|----------------------------------------------------------------------------------------------------|----------|-------------------------|--------------------|----------------------------------------------------------------------------------------------------|
| ARCH                                                                                         |             |                                                                                                    | 10 Page 30/110-2                                                                                                    | 284. Realts<br>9 8 8 8 8 9 9                                                                 |                                                                                                    |          |                         |                    |                                                                                                    |
|                                                                                              | Seatch 3    | ACCESS OF A                                                                                                    | WCTERM.                                                                                                    | Contrary.                                                                                    |                                                                                                    |          | TABLE MITTE             |                    | 1940                                                                                                    |
| ar by sol <u>select user</u><br>men <u>Any</u> <u>s</u><br>My <u>Any</u> <u>s</u><br>rr futo | 0           | adiarifa alimati<br>adiarifa alimati<br>adiarifa alimati<br>adiarifa alimati<br>adiarifa alimati<br>adiarifa alimati<br>adiarifa alimati<br>adiarifa alimati<br>adiarifa alimati<br>adiarifa alimati<br>adiarifa alimati | tegen<br>Ingen<br>elsynd<br>elsynd<br>elsy | User<br>User<br>Regment<br>Regment<br>Regment<br>Stephent<br>Septent<br>Stephent<br>Stephent | adnosfy adnosni<br>adnosfy adnosni<br>adnosfy adnosni<br>adnosfy<br>adnosfy<br>adnosfy<br>dottop<br>dottop<br>dottop<br>adnosfy<br>adnosfy<br>adnoffy<br>adnoffy<br>adnoffy<br>adnoffy<br>adnoffy<br>adnoffy<br>adnoffy<br>adnoffy<br>a | 10<br>10 | Girus<br>Girus<br>Girus | Adversession der K | 1971-01-02 (Autoritation<br>1971-01-02 (Autoritation<br>1971-01-02 (Autoritation<br>1971-01-02 (Autoritation<br>1971-01-02 (Autoritation<br>1971-01-02 (Autoritation<br>2071-01-02 (Autoritation<br>2071-02 (Autoritation<br>2071-01-02 (Autoritation |

• Audit Trail Field n – Lists all actions in chronological order. Prior pages can be accessed by using the page scroll at the top of the section.

•

#### **Generate Reports**

**Browse O** - **Recordings** – This is the default screen for the system.

| Lennet                    | ege ) 1 lags [ ] and 0 tra |               |            |                  | P             |                     |                        |                       |               |                   |                   | Websensel | Alexes(s ad         | (and a second |  |  |
|---------------------------|----------------------------|---------------|------------|------------------|---------------|---------------------|------------------------|-----------------------|---------------|-------------------|-------------------|-----------|---------------------|---------------|--|--|
| Filter by (a)             |                            | Bearch        | hannelle   | Anardian Ingerta |               |                     |                        |                       |               |                   |                   |           |                     |               |  |  |
| thering by group-         | Castlainer Lare            |               | -          | ALT IT Reads     |               |                     |                        |                       |               |                   |                   |           |                     |               |  |  |
| And International         | 175                        |               |            |                  |               |                     |                        |                       |               |                   |                   |           |                     |               |  |  |
|                           | 20000020-00                | CONTRACTOR OF |            |                  |               |                     |                        |                       |               |                   |                   |           |                     |               |  |  |
| rid crass.                | Date really                | Selecting     |            |                  |               |                     |                        |                       |               |                   |                   |           |                     |               |  |  |
| ling treat                |                            |               | PER ettere |                  |               |                     |                        |                       |               |                   |                   |           | Detect page 1 class |               |  |  |
| equant III                |                            |               | face.      |                  | 5416          | 184                 | manne                  | LUCAL PARTY           | 200           | PERSONAL PARTY    | \$160 P.          | tana -    | 100                 |               |  |  |
| Hias Damathan             | 1224                       |               | . 48       | 8000             | 1010.09.09    | 110104              | 240                    | (SCTerminul           | -             | STREET, DOLL      | Taura Symfa       |           | 8                   | 10            |  |  |
|                           | 120                        |               | 1.41       | 44421            | ANTE OF SE    | 93/87124            | 445                    | ASS/apartalyi         | - 44          | 84242129-00       | Teellon Rosella   |           | 1                   | 101           |  |  |
| las Dereften              | 300                        |               | -21        | 88324            | 2010.08.88    | (3)0114             | 334                    | 101tarteager)         | -44           | 3057246417        | Hank Advage       |           |                     | 10            |  |  |
| cal Party                 |                            |               | 1.40       | 881.23           | 1015-05-09    | same.               | 111                    | 1107aysubaci          | 144           | 101121218         | Varma Ryests      |           |                     | 12            |  |  |
|                           |                            |               | .48        | 551.05           | 2018-09.09    | 82:24:22            | 172                    | 2523 verteranishiti)  |               | 8852131594        | Nachilano Wehmand |           | - 00                | 10            |  |  |
| eanite Party              | 2051                       |               | 1.40       | 88237            | ADDA OF BE    | ALC: NO DECISION OF | 196                    | 1412arrison1          | -             | 100010-04000      | Paris Network     | 1         | 0                   | 10            |  |  |
| 7 Aikbreanna              | Askireanna                 |               | -41        | 84123            | 00000-00      | 23125-07            | 139                    | (Inthingon-Ball)      | - 164         | service range     | Lottle Deportion  |           | 8                   | 10            |  |  |
| hart thate                | 2010-07-21 00-08-09        | 100           | 1240       | 43921            | 2010-01-10    | COMOR-              | 218.7                  | and arrented          | - 44          | 210 million       | Paula erropa -    |           | 0                   | 12            |  |  |
| 1.0                       | 1000 B 000 B 000 B 000     |               | -40        | 98728            | 2010-08-12    | 01/45-48            | 127                    | 1451aryuyiari         | - 44          | 3411233-4564      | Haulia Astorio    |           |                     | 12            |  |  |
| od Outla                  |                            | .00           | 1.46       | 84241            | 2010.08-10    | 82-271-34           | 314                    | 14ddammout            |               | 302220-000        | Paulo Pressy      | 4         | 0                   | 10            |  |  |
| atpring C. Income         | C dtudt # purp. C          |               | -          | 85286            | 2010.02 10    | 82/84/22            | 174                    | 2.6-ir (masses limit) | -             | 009034231         | Lotie Capeville   |           | 8                   | C1            |  |  |
| O manual O                | and C at 1                 |               | 1.48       | 844.05           | 2010.09.16    | 00143124            | 1988                   | (Addistance and C     |               | 8888.079840       | Larra Daniella    |           | 0                   | 10            |  |  |
| Nore metadata lifters     |                            | -41           | 62522      | J222421-129-1.0  | 04108120      | 110                 | J bet in a provided at | - 44                  | 2012/12/09/09 | Austin Engenetite |                   | 101       | 10                  |               |  |  |
|                           |                            | 1.04          | 84132      | 2008-09-12       | (0.30-49      | 544                 | thity other works (    |                       | BESTEVEN      | Harmines Hefsered | 0                 | 0         | 11                  |               |  |  |
| are dealed to the         | 1 I The second             |               | -41        | 82637            | 2010-09-13    | 21.01.52            | 121                    | 1507#yesshay1         | - 44          | 3154509685        | Verma Russle      |           | -                   | 13            |  |  |
| Contraliants their season | Rootant                    | Search        | 1.000      |                  | 101010-00-120 | 11101111            | 048.0                  | 3403arithmail         | -             | ADDRESS OF        | Passin Derbard    |           | 8                   | 100           |  |  |

- Generate Reports p Click on Reports tab to go to the Reports page.
- Browse Recordings q You are still under the tree of Browse Recordings/ Reports.

| State Ine Alex                                                                                                  |                             |                                                                                                    | then . |
|----------------------------------------------------------------------------------------------------|-----------------------------|----------------------------------------------------------------------------------------------------|--------|
| ( I make it here ( and head)                                                                                    |                             |                                                                                                    |        |
|                                                                                                    | Anterior Country            |                                                                                                    |        |
| War by (2)                                                                                                    |                             |                                                                                                    |        |
| tanitonal sulp                                                                                                  |                             |                                                                                                    |        |
| ing manter                                                                                                    | 10227 recordings            | CONTRACTOR AND AND AND AND AND AND AND AND AND AND                                                                                                    |        |
| y keel?                                                                                                    | APACINE MARKET ANY METS     | Part and the second second                                                                                                    |        |
| and II                                                                                                    | TRANS REALITY               | Ibox1. Dissert                                                                                                    |        |
|                                                                                                    | Summers Report              | (beal Dener) (real                                                                                                    |        |
|                                                                                                    | ALL LET BE BET AND A        | Contraction of the local division of the local division of the loc |        |
| et Darweisen                                                                                                    | activity was surprised as   | and the second second se                                                                                                    |        |
| al Party.                                                                                                    | Simp Repetty                | facul (sense) (num)                                                                                                    |        |
| analisi Parka                                                                                                   | Group Debalad Reports       | Densi Dense'i Itimit                                                                                                    |        |
| the second second second second second second second second second second second second second second second se | inser Asserts               | (sout-lease) (cms)                                                                                                    |        |
|                                                                                                    | pines (petallas), Research) | tional formers (const                                                                                                    |        |
| et fanst steerenst                                                                                              | Scored Report               | tional frameric former                                                                                                    |        |
| Advenues .                                                                                                    |                             |                                                                                                    |        |
| 1 frans 2010-07-01 00:00 00                                                                                     |                             |                                                                                                    |        |
|                                                                                                    |                             |                                                                                                    |        |
|                                                                                                    |                             |                                                                                                    |        |
| Participant () and (                                                                                            |                             |                                                                                                    |        |
| dia D. Aurera D. Bask, D. All #                                                                                 |                             |                                                                                                    |        |
| re memolata filtera                                                                                             |                             |                                                                                                    |        |
| re (parity Hadarag Alter                                                                                        |                             |                                                                                                    |        |
| Catudets this space Gauss : Sassa                                                                               | 1                           |                                                                                                    |        |

- Generate Reports **r** Choose the Stats Report, which provides high-level daily call statistics, or from the Summary Report, which provides detailed call information.
- Select from a **PDF**, **HTML** or **CSV** report format.
- Click **Back** to recordings to return to main **Browse** page, or just click **Browse** button at top.

#### Live Monitoring

• Live <u>s</u> – Allows user to listen to live conversations.

| Or   | ekaTR Browse Live                | Admin |
|------|----------------------------------|-------|
|      | 5                                |       |
|      |                                  | _     |
| Plea | ise select a group to monitor    |       |
|      | GROUP NAME                       |       |
| 8    | Sales                            | 0     |
| 88   | Customer care                    | 0     |
| 8    | provisioning                     | 0     |
| 88   | Tier 1                           | 0     |
| 29   | All                              | 0     |
| 88   | Customer Service Inbound         | 0     |
| 88   | * Live Monitoring of Latest Call | s 🕤   |
|      | SI                               | bmit  |
|      | t                                |       |

- Group Selection () User must select the Group they want to listen to, then press Submit.
- Live u Allows user to listen to live conversations.

| OrekaT    | R Drowse           | Live                  | Ndesiin   |              |         |      |         |   |           |        |             |    | Stats | Config | Account     | Lognut       |
|-----------|--------------------|-----------------------|-----------|--------------|---------|------|---------|---|-----------|--------|-------------|----|-------|--------|-------------|--------------|
|           |                    |                       |           |              |         |      |         |   |           |        |             |    |       |        | Welcome ade | ninte atomio |
| UNER CE   | VE MONITCHEING     |                       |           |              |         |      |         |   |           |        |             |    |       |        |             |              |
| Hauftor   | ing group: Sales   |                       |           |              |         |      |         |   |           |        |             |    |       |        |             |              |
| STREW RD- | USED NAME          | LOCA 1                | DIRECTION | RENGTE PARTY | ELAPERD | ATTA | ENDCARD |   | DH PALLER | 17ATUS | TAG LINE TA | 63 |       |        |             |              |
|           | Barrow Patrones    |                       | -         |              |         | (2)  | 100     | W | 100       |        |             |    |       |        |             |              |
| -         | Market Contractor  | and the second second | -         | A162024471   | 15510   | 0    | 100     | 0 | 1.0       |        | *           |    |       |        |             |              |
| 3         | Pablo Bairen       | Hadfive               |           | NATIO        | + 2(4)) |      | 18      |   |           |        |             |    |       |        |             |              |
|           | Naturas Barath     | elactive              |           | 112214       | + 24H   | ۲    | ۲       |   |           |        |             |    |       |        |             |              |
| 1         | Nicolas Nativiez   | (HadTive              |           | 19211        | = 24h   | ۲    |         |   |           |        |             |    |       |        |             |              |
|           | Hars Torti         | inactive              |           | instine      | + 245   | ۲    | ۲       |   |           |        |             |    |       |        |             |              |
| 1         | Daniela Rollinguez | outlive.              |           | Intellive    | = 244   |      | 0       |   |           |        |             |    |       |        |             |              |
|           | Hamameta Alégne    | matter                |           |              | + 24m   | ۲    |         |   |           |        |             |    |       |        |             |              |
| ,         | Pilar Nicagno      | inactive              |           | inactive.    | + 240   | ۲    |         |   |           |        |             |    |       |        |             |              |
| 100       | Lucia Captorile    | inactions             |           | inaction.    | + 249   |      |         |   |           |        |             |    |       |        |             |              |
| 11        | Vanna Ayesta       | Hartine               |           | Hactive      | + 241   |      |         |   |           |        |             |    |       |        |             |              |
| 12        | Javies Permentics  | Autor                 |           | inadiat      | + 240   |      | 0       |   |           |        |             |    |       |        |             |              |
|           |                    |                       |           |              |         | 3    | die.    |   |           |        |             |    |       |        |             |              |
|           |                    |                       |           |              |         |      |         |   |           |        |             |    |       |        |             |              |

- Active Calls v Active calls that can be listened to are highlighted.
- Monitoring Click on the Play button under Monitor column and the conversation will play live on your PC.

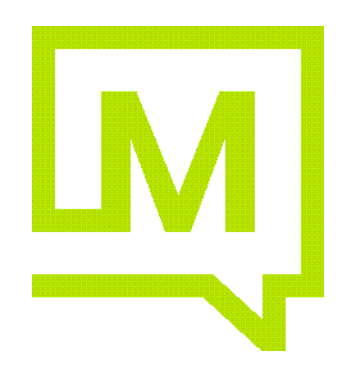

GoMomentum.com